# Website Directions: How To Register

### New member, how to register?

#### Select Register now

#### Step 1:

- Click the All other members link
- Enter your Humana Member ID number
- Type your date of birth
- Type your five-digit ZIP code
- Read the Online Services Agreement and Humana Web Confidentiality Agreement and click Continue to accept the terms

#### Step 2:

- Type and confirm your email address
- Create your username
- Type and confirm a password
- Select a security question and response
- Click Submit. The procedure is complete.

| VEMDET INFORMATION<br>Enter your identifying information to access !<br>ind coverages, claims, and more.<br>*Required | dyHumana, where you can    | Pi(ready registered?<br>Sign in<br>Not a member?                                                        |
|----------------------------------------------------------------------------------------------------|----------------------------|----------------------------------------------------------------------------------------------------|
| Medicare Medicaid                                                                                                    | All other members          |                                                                                                    |
| * Member ID number 0                                                                                                  | Medicare claim number      | Need help finding your member ID?                                                                       |
| * Date of birth                                                                                                    |                            | Humana.                                                                                                 |
| MM/DD/YYYY                                                                                                    |                            | MEMBER NAME<br>Member ID: HXXXXXXXX<br>COMMANANAE<br>Group: XXXXXXXXXXXXXXXXXXXXXXXXXXXXXXXXXXXX        |
| * ZIP code                                                                                                    |                            | <pre>Clogo&gt; Office visit: sox Septial Emergency: \$xx MOSPITAL Emergency: \$xx CMS X0000X X00X</pre> |
| *By continuing, I agree to the Humana Onli                                                                            | ne Services and Humana Web | 1 2 3 4 5 6 7                                                                                           |

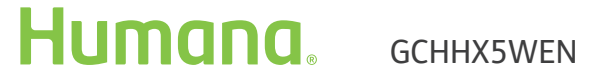

# Website Directions: How To Check Your Coverage

### Are You Covered? Check Your Coverage & Benefits

#### Log-in to the MyHumana

- The first screen will display your Medical plan summary, including how much of your Deductible and Out-of-Pocket has been met (If applicable)
- Hover over the Coverage, Claims & Spending tab on the top left corner underneath the MyHumana icon and select the Plans& Coverage tab
- The first screen will be Medical however all plans are separated based on your coverage
- Click on + to view plan details

| Coverage, Claims & Spending > Get Healthy >                                                  |                                           |                                   | Member Support                 |
|----------------------------------------------------------------------------------------------|-------------------------------------------|-----------------------------------|--------------------------------|
| Welcome,<br>Betty                                                                            |                                           |                                   | Account & Settings<br>Sign out |
| Coverage & claims                                                                            |                                           |                                   |                                |
| Viewing: HANDYMAN INC - PREFERRED PROVIDER ORGAN                                             | ZATION - GO                               |                                   | S View plan coverage details   |
| Medical plan summary                                                                         |                                           |                                   |                                |
|                                                                                              |                                           |                                   | Start date 👔                   |
| Plan type  Subscriber Medical (PREFERRED PROVIDER BETTY B BIGLER ORGANIZATION )              | Member ID #<br>DEMO02-00                  | <b>Group ID #</b><br>K3141        | Jan 01, 1998                   |
| Plan type  Subscriber Medical (PREFERRED PROVIDER BETTY B BIGLER ORGANIZATION) Recent claims | Member ID #<br>DEMO02-00<br>Medical benef | Group ID #<br>K3141<br>it summary | Jan 01, 1998                   |

### Additional options

Using the drop down above Medical plan summary allows you to view the following:

- Medical plan
- Dental plan
- Vision plan
- Prescription plan

Hover over the Coverage, Claims & Spending tab (top left corner underneath the MyHumana icon) to access:

- Medical Plan
- Dental Plan
- Vision Plan
- Prescription Plan

## Humana, gchhx5wen

## Website Directions: How Are Your Claims Progressing

### How Are Your Claims Progressing?

- Log-in to the MyHumana
- The first screen will display your Medical plan summary, including how much of your Deductible and Out-of-Pocket has been met (If applicable)
- Hover over the Coverage, Claims & Spending tab on the top left corner underneath the MyHumana icon and select the Claims tab
- The first screen will be Medical Claims; however, all claims; are separated based on your coverage
- Click on any Claim to get a complete summary from status to amount paid
- Click on the + to view the full details if not visible immediately

| File Edit View Favorites Tools Help                                                   | humana.com ×                                                                                                    |                                     |                                                                                                    |
|---------------------------------------------------------------------------------------|----------------------------------------------------------------------------------------------------|-------------------------------------|----------------------------------------------------------------------------------------------------|
| x 🔕 •                                                                                 |                                                                                                    |                                     |                                                                                                    |
| Coverage, Claims & Spending >                                                         | Get Healthy >                                                                                                    |                                     | Member Support                                                                                                    |
| Welcome,                                                                              |                                                                                                    |                                     | Account & Settin                                                                                                    |
| Betty                                                                                 |                                                                                                    |                                     | Sign o                                                                                                    |
| Coverage, Claims & Spending                                                           | Claims                                                                                                    |                                     |                                                                                                    |
| Claims                                                                                |                                                                                                    |                                     |                                                                                                    |
| ciulinis                                                                              |                                                                                                    |                                     |                                                                                                    |
| This page makes it easy to keep track of r                                            | now you've used your benefits and to access de                                                                          | etailed information about y         | our claims.                                                                                                    |
| Medical D                                                                             | ental                                                                                                    |                                     |                                                                                                    |
|                                                                                       |                                                                                                    |                                     |                                                                                                    |
| Medical claims spend                                                                  | ling overview                                                                                                    |                                     |                                                                                                    |
| Medical claims spend                                                                  | ling overview                                                                                                    |                                     | Related links                                                                                                    |
| Medical claims spend<br>Below is the year-to-date summary of<br>ORGANIZATION coverage | the charges related to your PREFERRED PRO                                                                               | VIDER                               | Related links<br>Deductibles & maximums of<br>Inpatient authorizations of                                                                               |
| Medical claims spend                                                                  | ting overview<br>the charges related to your PREFERRED PRO<br>Total billed charges                                      | vider<br>\$0.00                     | Related links<br>Deductibles & maximums of<br>Inpatient authorizations of<br>Outpatient authorizations &<br>referrats of                                |
| Medical claims spend                                                                  | the charges related to your PREFERRED PRO<br>Total billed charges<br>Plan discounts/exclusions •                        | vider<br>\$0.00<br>\$0.00           | Related links<br>Deductibles & maximums of<br>Inpatient authorizations of<br>Outpatient authorizations &<br>referrais of<br>Medical coverage & benefits |
| Medical claims spend<br>Below is the year-to-date summary of<br>ORGANIZATION coverage | ting overview the charges related to your PREFERRED PRO Total billed charges Plan discounts/exclusions Amount plan pays | vider<br>\$0.00<br>\$0.00<br>\$0.00 | Related links<br>Deductibles & maximums of<br>Inpatient authorizations of<br>Outpatient authorizations &<br>referrats of<br>Medical coverage & benefits |

## Нитала. дсних5wen

## Website Directions: Account Settings & Preferences

### Account Settings & Preferences

- Any updated areas have a blue EDIT or
   Edit your preferences
- What Account information can be changed or updated
  - Password
  - Mobile Phone
  - Email address
  - Security Question
- Communication Preferences
  - Edit your preferences
  - Change preference to be mail, email, text
- Update other insurance
  - Add or edit Medical insurance
  - Add or edit Dental insurance
- Access to your healthcare information
  - Learn more about access to your account
- Your agreements to the website
- Your privacy
  - Privacy Policies
  - Legal information
- Your letters
  - View electronic versions of letters sent to you
- SmartSummary statements
  - PDF views of the last five statements

| Mas Huma                                                                                                    | חמ.                                                                                                    |                                                                                 | Member Support                                                                                                    |
|----------------------------------------------------------------------------------------------------|----------------------------------------------------------------------------------------------------|---------------------------------------------------------------------------------|----------------------------------------------------------------------------------------------------|
| Coverage, Claims & Sper                                                                                                    | nding > Get Healthy >                                                                                                  |                                                                                 |                                                                                                    |
|                                                                                                    |                                                                                                    |                                                                                 |                                                                                                    |
| Nelcome,                                                                                                    |                                                                                                    |                                                                                 | Account & Settin                                                                                                    |
| Betty                                                                                                    |                                                                                                    |                                                                                 | Sign o                                                                                                    |
| Assounts & Sottings                                                                                                    |                                                                                                    |                                                                                 |                                                                                                    |
| Accolunts & Settings                                                                                                    |                                                                                                    |                                                                                 |                                                                                                    |
| Account s                                                                                                    | ettinas & pretei                                                                                                    | rences                                                                          |                                                                                                    |
|                                                                                                    | curres a prerei                                                                                                    |                                                                                 |                                                                                                    |
| Account 3                                                                                                    | ettings a prerei                                                                                                    |                                                                                 |                                                                                                    |
| /erify and manage your accour                                                                                                    | It settings and preferences from one convenier                                                                         | nt place.                                                                       |                                                                                                    |
| Verify and manage your accour                                                                                                    | t settings and preferences from one convenier                                                                          | nt place.                                                                       |                                                                                                    |
| Verify and manage your accour                                                                                                    | at settings and preferences from one convenier                                                                         | nt place.                                                                       |                                                                                                    |
| Verify and manage your account<br>our account<br>lew and edit the basics of your                                                                                                    | account.                                                                                                    | nt place.                                                                       |                                                                                                    |
| Verify and manage your accour<br>our occount<br>iew and edit the basics of your<br>Name:                                                                                                    | account.                                                                                                    | nt place.<br>Mailing address:                                                   | 125 SPACE MOUNTAIN TRAIL                                                                                                    |
| Verify and manage your accour<br>our occount<br>lew and edit the basics of your<br>Name:<br>Vember ID:                                                                                      | account.<br>BETTY B SAMPLE<br>DEMO02                                                                                   | nt place.<br>Mailing address:                                                   | 125 SPACE MOUNTAIN TRAIL<br>LOUISVILLE, KY 40223                                                                                          |
| Verify and manage your accour<br>our account<br>'iew and edit the basics of your<br>Name:<br>Viember ID:<br>Date of birth:                                                                  | account.<br>BETTY B SAMPLE<br>DEMO02<br>07/21/1969                                                                     | nt place.<br>Mailing address:<br>Home phone:                                    | 125 SPACE MOUNTAIN TRAIL<br>LOUISVILLE, KY 40223<br>(502) 555-0000                                                                        |
| Verify and manage your accour<br>OUR OCCOUNT<br>'iew and edit the basics of your<br>Name:<br>Vember ID:<br>Date of birth:<br>Relationship to subscriber:                                    | account.<br>BETTY B SAMPLE<br>DEMO02<br>07/21/1969<br>SELF                                                             | nt place.<br>Mailing address:<br>Home phone:<br>Mobile phone:                   | 125 SPACE MOUNTAIN TRAIL<br>LOUISVILLE, KY 40223<br>(502) 555-0000<br>(502) 555-0000 <u>Edit</u>                                          |
| Verify and manage your accour<br>our account<br>'iew and edit the basics of your<br>Name:<br>Member ID:<br>Date of birth:<br>Relationship to subscriber:<br>Password:                       | account. BETTY B SAMPLE DEMO02 07/21/1969 SELF                                                                         | nt place.<br>Mailing address:<br>Home phone:<br>Mobile phone:<br>Email address: | 125 SPACE MOUNTAIN TRAIL<br>LOUISVILLE, KY 40223<br>(502) 555-0000<br>(502) 555-0000 <u>Edit</u><br>bettysample123@humana.com <u>Edit</u> |
| Verify and manage your accour<br>our occount<br>iew and edit the basics of your<br>Vame:<br>Vember ID:<br>Date of birth:<br>Relationship to subscriber:<br>Password:<br>Becurity question:  | account. BETTY B SAMPLE DEMO02 07/21/1969 SELF Edit What is the name of the company where                              | nt place.<br>Mailing address:<br>Home phone:<br>Mobile phone:<br>Email address: | 125 SPACE MOUNTAIN TRAIL<br>LOUISVILLE, KY 40223<br>(502) 555-0000<br>(502) 555-0000 Edit<br>bettysample123@humana.com Edit               |
| Verify and manage your accour<br>our account<br>'iew and edit the basics of your<br>Name:<br>Member ID:<br>Date of birth:<br>Relationship to subscriber:<br>Password:<br>Security question: | account. BETTY B SAMPLE DEMO02 07/21/1969 SELF                                                                         | nt place.<br>Mailing address:<br>Home phone:<br>Mobile phone:<br>Email address: | 125 SPACE MOUNTAIN TRAIL<br>LOUISVILLE, KY 40223<br>(502) 555-0000<br>(502) 555-0000 <u>Edit</u><br>bettysample123@humana.com <u>Edit</u> |
| Verify and manage your accour<br>our account<br>"lew and edit the basics of your<br>Name:<br>Member ID:<br>Date of birth:<br>Relationship to subscriber:<br>Password:<br>Security question: | account. BETTY B SAMPLE DEMO02 07/21/1969 SELF Edit What is the name of the company where you had your first job? Edit | nt place.<br>Mailing address:<br>Home phone:<br>Mobile phone:<br>Email address: | 125 SPACE MOUNTAIN TRAIL<br>LOUISVILLE, KY 40223<br>(502) 555-0000<br>(502) 555-0000 <u>Edit</u><br>bettysample123@humana.com <u>Edit</u> |
| Verify and manage your accour<br>OUT OCCOUNT<br>View and edit the basics of your<br>Name:<br>Member ID:<br>Date of birth:<br>Relationship to subscriber:<br>Password:<br>Security question: | account. BETTY B SAMPLE DEMO02 07/21/1969 SELF                                                                         | nt place.<br>Mailing address:<br>Home phone:<br>Mobile phone:<br>Email address: | 125 SPACE MOUNTAIN TRAIL<br>LOUISVILLE, KY 40223<br>(502) 555-0000<br>(502) 555-0000 <u>Edit</u><br>bettysample123@humana.com <u>Edit</u> |

Нитапа. дсних5wen